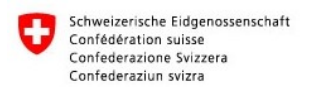

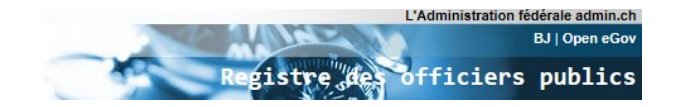

# Renouvellement des certificats de l'UPReg

### Pourquoi une prolongation de certificat n'a-t-elle pas lieu automatiquement?

Les fournisseurs de certificats parlent souvent de « prolongation de certificat ». Cela donne l'impression que l'utilisation des certificats est un abonnement qui peut être prolongé par une autorité centrale. Analogue à une connexion téléphonique, qui peut être verrouillée et déverrouillée à distance par la compagnie de téléphone.

Techniquement, la situation est différente avec les certificats : un certificat expiré ne peut pas être prolongé, mais doit être supprimé et remplacé par un nouveau. Ceci s'applique également si le certificat est délivré à la même personne et provient du même fabricant, s'il est traité électroniquement et sans échange de la clé (sans échange de « matériel »), ou s'il est mis à jour dans un seul service.

L'UPReg ne peut pas connaître le nouveau certificat. Il est donc **nécessaire** d'aviser UPReg. Dans ce manuel, nous vous montrons comment procéder.

#### **Condition préalable**

Veuillez rendre le nouveau certificat prêt à l'emploi. Pour cela, veuillez suivre à la lettre les instructions du fabricant, vous n'avez qu'un nombre limité de tentatives de code NIP. Veuillez également noter que l'assistance du fabricant n'est souvent disponible que pendant les heures de bureau.

## Note

UPReg peut attribuer automatiquement votre nouveau certificat à votre personne et vous décharge ainsi du travail de configuration. Toutefois, dès que vous vous êtes connecté à UPReg avec le nouveau certificat pour la première fois, les fonctions avec le certificat existant seront désactivées. Après la première connexion avec le nouveau certificat, il se peut que vous ne puissiez plus créer de certificats avec l'ancien certificat ou apporter des modifications dans UPReg.

Votre nouveau certificat ne peut être utilisé qu'à partir de minuit après l'avis donné à l'UPReg pour la délivrance des confirmations d'admission et donc pour la création d'actes authentiques électroniques.

#### Renouvellement du certificat dans UPReg

1. Utilisateur SuisseID : Connectez la **nouvelle** SuisseID à votre ordinateur, attendez qu'elle soit reconnue.

Utilisateurs du service de signature QuoVadis : Démarrez le logiciel TrueSign du service de signature QuoVadis.

2. Démarrez un navigateur (par ex. Mozilla Firefox, Google Chrome, Apple Safari) et entrez <u>www.upreg.ch</u> dans la barre d'adresse.

3. ① Sélectionnez l'onglet « Mutations », ② sélectionnez « électronique avec SuisseID ». Cliquez sur le bouton « Continuer » (en bas de la page)

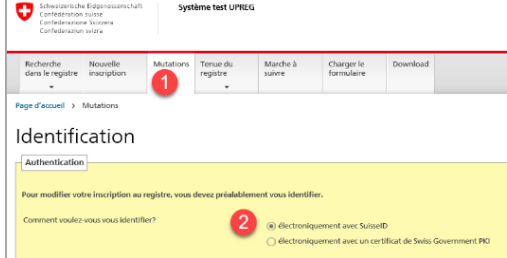

4. Saisissez le « NIP » de votre SuisseID ou « OTP » et « Passcode » sur le QuoVadis Signing

| s personne                   |                                                                                                    |                                                                                                    |                                                                                                    |
|------------------------------|----------------------------------------------------------------------------------------------------|----------------------------------------------------------------------------------------------------|----------------------------------------------------------------------------------------------------|
| s personne                   | llas                                                                                                    |                                                                                                    |                                                                                                    |
|                              | 1165                                                                                                    |                                                                                                    |                                                                                                    |
|                              |                                                                                                    |                                                                                                    |                                                                                                    |
| Government Enhanced CA 0     | 2, DUsCertification Authorities, C                                                                                                    | WaServices, OsAdmin, CaCH, Subject: CN                                                                                                    | Buetler Christian A7KFH0, OUeWeis                                                                                                    |
| C-CH, Serial: 15cd14b1bdb    | 46cd3ec6fc97a58af8e61, Valid: 1                                                                                                    | 7.10.2017 - 17.10.2020                                                                                                    |                                                                                                    |
|                              |                                                                                                    |                                                                                                    |                                                                                                    |
|                              |                                                                                                    |                                                                                                    |                                                                                                    |
|                              |                                                                                                    |                                                                                                    |                                                                                                    |
|                              |                                                                                                    |                                                                                                    |                                                                                                    |
| ur le document d'identité. I | Les champs marqués par une * (é                                                                                                    | tolie) sont obligatoires. Observez les ind                                                                                                    | lications des boutons d'information                                                                                                    |
| araîtront que le nom, le pré | nom usuel et le titre.                                                                                                    |                                                                                                    |                                                                                                    |
|                              |                                                                                                    |                                                                                                    |                                                                                                    |
|                              |                                                                                                    |                                                                                                    |                                                                                                    |
|                              |                                                                                                    |                                                                                                    |                                                                                                    |
|                              |                                                                                                    |                                                                                                    |                                                                                                    |
|                              | Christian Franz                                                                                                    |                                                                                                    | _                                                                                                    |
|                              |                                                                                                    |                                                                                                    |                                                                                                    |
|                              | Bütler                                                                                                    |                                                                                                    |                                                                                                    |
|                              | Butler                                                                                                    |                                                                                                    |                                                                                                    |
|                              | Butler                                                                                                    |                                                                                                    |                                                                                                    |
|                              | Ratter                                                                                                    |                                                                                                    |                                                                                                    |
|                              | Government Enhanced CA 0<br>Co-OL Seniel 15:01461168<br>Co-OL Seniel 15:01461168<br>Jornées personnelles.<br>Jornées personnelles.<br>Jornées personnelles. | Generator of Foldwords (24.62), Obsekratification Automatins, O<br>c-OL), Sendi 15:01:49.15:06.46(c),26:01:97:25:08*104; 1<br>bitrofici personnells,<br>tar /cl document of Identifit. Les changes mangale par une * (//<br>unification que in non, le prénom suada in 1 e fore, | Sourceword Private CA.B, Oslic-Official M.Alfrudte, OsliceWare, Guadewin, Guadewin, Gu |

Service. Sauvegardez vos données personnelles lorsque vous y êtes invité. Cliquez sur « Sauvegarder et continuer »

La transmission peut prendre un certain temps. Veuillez patienter et ne cliquez pas plusieurs fois sur « Sauvegarder et continuer ».

5. Sur la page Mutations qui s'affiche, sélectionnez « Vos fonctions dans les organisations ». En

| Schweizerische Eidgenossenscha<br>Cenfederation seisse<br>Cenfederazion Svitzera<br>Cenfederazion svitzra | ft Systèr                   | me test UPREG             | i                   |                          |          |        |         |                       | Contect  | DE FR IT    |
|----------------------------------------------------------------------------------------------------|-----------------------------|---------------------------|---------------------|--------------------------|----------|--------|---------|-----------------------|----------|-------------|
| Recherche Nouvelle<br>dans le registre inscription                                                        | Mutations                   | Tenue du<br>registre<br>* | Marche à<br>suivre  | Charger le<br>formulaire | Download |        |         |                       |          |             |
| Page d'accueil > Mutations                                                                                |                             |                           |                     |                          |          |        |         |                       |          |             |
| Mutations                                                                                                 |                             |                           |                     |                          |          |        |         |                       |          |             |
| Veuillez procéder comme il s<br>Marquez une fonction dans une o                                           | uit<br>organisation et séle | ectionnez ensui           | te le type de mut   | ation.                   |          |        |         |                       |          |             |
| Pour enregistrer une nouvelle for                                                                         | uction, sélectionnes        | z 'Nouvelle inse          | ription' dans le n  | ienu principal.          |          |        |         |                       |          |             |
| Vos fonctions dans des organ                                                                              | nisations                   |                           |                     |                          |          |        |         |                       |          |             |
| Organisation ~                                                                                            |                             | B                         | nction Y            |                          |          | Ct ~ 5 | tatut 🕚 | à partir du 👻 jusqu'a | su Y Cer | rtificats 🛩 |
| Bundesamt für Justiz (BJ)                                                                                 |                             | A                         | dministrator Grur   | albuch                   |          | CH     | ٢       |                       | -        |             |
| O Bundesamt für Justiz (BJ)                                                                               |                             | A                         | dministrator Zivili | tandswesen               |          | CH     | ۲       |                       |          |             |
| O Bundesamt für Justiz (BJ)                                                                               |                             | A                         | dministrator Han    | delsregister             |          | CH     | ۲       |                       | 1        |             |

règle générale, vous n'avez qu'une seule entrée.

6. Sur la même page, sélectionnez l'option « Ajouter un certificat ». Cliquez ensuite sur « Exécu-

| manag                                                    | otnavim                                                              |    |   |            |       | -              |       |
|----------------------------------------------------------|----------------------------------------------------------------------|----|---|------------|-------|----------------|-------|
| Aufsichtsbehörde über das Notariat des Kantons Aargau    | TEST Registerführung - Gestion Inscriptions - Gestione<br>Iscrizioni | CH | ٢ | 23.01.2015 |       | 12<br>12       | ter » |
| O Aufsichtsbehörde über das Notariat des Kantons Bern    | TEST Registerführung - Gestion Inscriptions - Gestione<br>Isorizioni | СН | 0 | 26.10.2015 |       |                |       |
|                                                          | <<<12>>>>                                                            |    |   |            |       |                |       |
| Sélectionner le type de mutation : Ajeuter un certificat |                                                                      |    |   |            | * Et  | écuter         |       |
| Ajouter un certificat                                    |                                                                      |    |   |            | -     |                |       |
| Officietives un certificat                               |                                                                      |    |   |            |       |                |       |
| Mutation des affiliations à c                            | fes associations                                                     |    |   |            |       |                |       |
| Mutations des données de l                               | organisation                                                         |    |   |            | uridi | ques Impressum |       |
| Demande de désactivation                                 | d'une fonction                                                       |    |   |            |       |                |       |

7. Vérifiez sur la page « Ajouter un certificat », si le certificat correct sera remplacé.

| lacherche<br>lans le registre                                                                                | Nouvelle<br>inscription                                                                                                    | Mutations                                                      | Tenue du<br>rogistre                                                          | Marche à<br>suivre                                                                    | Charger le<br>formulaire                                                           | Download                                                                     |                          |                                |                                    |
|----------------------------------------------------------------------------------------------------|----------------------------------------------------------------------------------------------------|----------------------------------------------------------------|-------------------------------------------------------------------------------|---------------------------------------------------------------------------------------|------------------------------------------------------------------------------------|------------------------------------------------------------------------------|--------------------------|--------------------------------|------------------------------------|
| joute<br>Autiliez proc<br>frifiez dans la<br>rec le bouton '<br>uvrez le formu<br>vargez ensuite<br>ionction | er un cert<br>der comme II sult<br>liste des certificats, si v<br>"Télécharger formuleis<br>diatre avec Adobe Reas<br>e le formuleire signé di | ous désirez<br>e' vous alles<br>ler et signes<br>ins le systèm | ajouter un certi<br>cobtenir un forn<br>avéc vos nouve<br>se. Pour cela, util | ficat à votre fonct<br>rulaire dans leque<br>aux certificats dan<br>lassz Poption com | ion.<br>I vous pourrez insérer<br>a les deux champs de si<br>spondante dans le mer | vos nouveaux certificat<br>Ignature prévus à cet e<br>nu principal à gasche. | s avec une simp<br>ffet. | le signeture.                  |                                    |
| Simulan                                                                                                    |                                                                                                    |                                                                |                                                                               |                                                                                       |                                                                                    |                                                                              |                          |                                |                                    |
|                                                                                                    |                                                                                                    |                                                                |                                                                               | Administrate                                                                          | ir Grunebach                                                                       |                                                                              |                          |                                |                                    |
| ornaine (secte                                                                                               | eur)                                                                                                    |                                                                |                                                                               | Administrato<br>Autorité du r                                                         | egistre foncier                                                                    |                                                                              |                          |                                |                                    |
| omaine (secte<br>anton / nivea                                                                               | eur)<br>u CM                                                                                                    |                                                                |                                                                               | Administrato<br>Autorité du I<br>CH                                                   | egistre foncier                                                                    |                                                                              |                          |                                |                                    |
| tornaine (secte<br>anton / nivea<br>'alide à partir o<br>'alide jusqu'au                                     | eur)<br>u CM<br>du                                                                                                    |                                                                |                                                                               | Administrato<br>Autorité du I                                                         | egistre foncier                                                                    |                                                                              |                          |                                |                                    |
| iornaine (secte<br>enton / nivee<br>alide à partir o<br>lalide jusqu'au<br>Certificats aff                   | ror)<br>u CH<br>da<br>a<br>fectós                                                                                                    |                                                                |                                                                               | Administrato<br>Autorité du I                                                         | egistre foncier                                                                    |                                                                              |                          |                                |                                    |
| ertificat > 1                                                                                                | ror)<br>u CH<br>da<br>a<br>fectós<br>Demandeur V                                                                                               | tme                                                            | tteur ×                                                                       | Administrato<br>Autorité du r<br>CH                                                   | egistre foncier<br>Numéro de sésie ~                                               | Empreinte digitale                                                           | × Statut ×               | utilisé depuis *               | utilisé jusqu'à 👻                  |
| certificat A E                                                                                               | rur)<br>u CH<br>da<br>,<br>fectés<br>Demandeur ×<br>Buetler Christian A3KP                                                                     | tme<br>H3 Seda                                                 | tteur ¥<br>s Government Er                                                    | Administrato<br>Autorité du r<br>CH                                                   | v utilización<br>wgistre foncier<br>Numéro de série ~                              | Empreinte digitale                                                           | × stetut ×<br>⊙          | utilisé depuis ~<br>17.10.2017 | ບກໍໄປເຊັ່ງສະຖຸມ'ຂໍ ¥<br>17.10.2020 |

Si vous êtes sûr, cliquez sur « Télécharger le formulaire »

8. Sauvegardez le formulaire dans un endroit où vous pourrez le retrouver.

|                                                                                           |        |             | Speichern unter      |
|-------------------------------------------------------------------------------------------|--------|-------------|----------------------|
| Möchten Sie "ZertifikatsFormular.pdf" (988 KB) von "test.upreg.ch" öffnen oder speichern? | Öffnen | Speichern 🔻 | Speichern und öffnen |

Donnez un nom au fichier pour qu'il soit plus facile à retrouver.

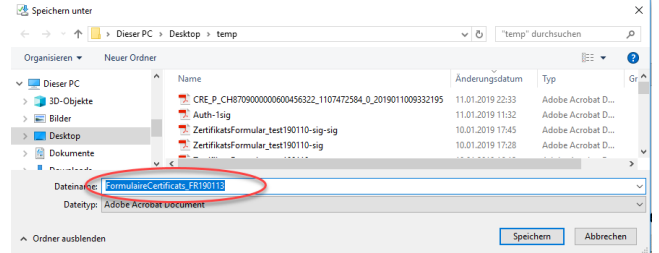

Si le formulaire est ouvert dans le navigateur ou dans le lecteur PDF, enregistrez-le et fermez le document ouvert avant de passer à la suite de ce guide.

9. Ouvrez le programme Open eGov LocalSigner (LocalSigner).

Si vous n'avez pas encore installé le programme sur votre ordinateur, allez sur Google « Open eGov LocalSigner Download » et installez ce programme gratuit sur votre ordinateur.

10. Cliquez dans le LocalSigner sur « Fichier » et « Ouvrir ». Ouvrir le formulaire sauvegardé précédemment.

| Open eGov LocalSigner Fichier Paramètres Edition I                                                   | Extras Pages pour signatures électroniques ?                                                                                                    |                                          |                                  |                        | -                 |            | ×       |
|----------------------------------------------------------------------------------------------------|----------------------------------------------------------------------------------------------------|------------------------------------------|----------------------------------|------------------------|-------------------|------------|---------|
| Ouvrir Ctrl+Q<br>Terminer Ctrl+Q<br>Schweizerisch<br>Confédération<br>Confederazior<br>Confederazior | e Eidgenossenschaft<br>suisse<br>e Svizzera<br>n svizra                                                                                                   | Open<br>The PDF sig                      | eGov Loc<br>ning solution of the | alSign<br>Swiss Govern | <b>er</b><br>ment |            | =       |
| 💱 Öffnen                                                                                             |                                                                                                    |                                          |                                  |                        |                   |            | ×       |
| ← → · ↑ → Dieser                                                                                     | r PC > Desktop > temp                                                                                                    |                                          | ٽ ~                              | "temp" durch           | suchen            |            | P       |
| Organisieren 👻 Neuer Or                                                                              | rdner                                                                                                    |                                          |                                  |                        |                   |            | 0       |
| Diagar PC                                                                                            | Name                                                                                                    | Änderungsdatum                           | Тур                              | Größe                  |                   |            | ^       |
| 3D-Objekte                                                                                           | FormulaireCertificats_FR190113                                                                                                    | 13.01.2019 21:59                         | Adobe Acrobat D                  | 989 KB                 |                   |            |         |
| Rilder                                                                                               | CRE_P_CH87090000000456322_1107472584_0_2019011009332195                                                                                                   | 11.01.2019 22:33                         | Adobe Acrobat D                  | 98 KB                  |                   |            |         |
| Decitor                                                                                              | 🔁 Auth-1sig                                                                                                    | 11.01.2019 11:32                         | Adobe Acrobat D                  | 382 KB                 |                   |            |         |
| Dokumente                                                                                            | 🔁 ZertifikatsFormular_test190110-sig-sig                                                                                                    | 10.01.2019 17:45                         | Adobe Acrobat D                  | 1'509 KB               |                   |            |         |
| Dateinan                                                                                             | ne: FormulaireCertificats FR190113                                                                                                    | 10.01.2010 17:20                         | A.J.L. AL.A.D.                   | PDF                    |                   |            | ~       |
|                                                                                                    |                                                                                                    |                                          |                                  | Öffnen                 | - 4               | bbrech     | en      |
| champs<br>c. adapter<br>vont ap<br>d choisir                                                         | s et options);<br>r si nécessaire les autres informations (Lieu o<br>paraitre dans la signature visible;<br>si un ieton d'horodatage doit être inséré dan | de signature, (<br><u>s votre signat</u> | Contact, Raisor                  | n de signa             | ture) o           | qui<br>net |         |
| Document:                                                                                            |                                                                                                    |                                          |                                  | ]                      |                   | [          | Choisir |
| Document signé:                                                                                      |                                                                                                    |                                          |                                  | 1                      |                   | [          | Choisir |
| Propriétés de la signature: formsig                                                                  | gn (System)                                                                                                    |                                          | ~                                | 1                      |                   | [          | Edition |
| Terminer Commuter visionneuse                                                                        | Viewer intégré (positionnement et edition)                                                                                                    |                                          |                                  |                        |                   | Sig        | gner    |

11. Cliquez sur toutes les indications avec « OK » et cliquez sur « Signer ».

| ier Parametres Edition Extras Pages pour signatures électronique                                                                                                    | 5 ?                                                                                                    |                                                                                                    |            |
|----------------------------------------------------------------------------------------------------|----------------------------------------------------------------------------------------------------|----------------------------------------------------------------------------------------------------|------------|
| Control et e szállál. If et a sz colorne az normes P0/A-1<br>Colorne az normes P0/A-1<br>Colorderation sinter<br>Colorderation sinter<br>Confederation sinter<br>Hinterlegung/Erneuerung von Zertifikaten /                                                                                                    | ta, PORA 15, PORA 24, PORA 24, DEM A 24, Dem domé gene POP<br>Identificationsummer de Funki<br>Identificationsummer de la fonct<br>Identificatore della funzio<br>Dépôt/Mise à jour des certificats / Deposizione/U                                                                                                    | Content diga des signatures, il ne peut pas des converti en forr<br>inno<br>28:04e110-2080-405-0090-0020d52b972a<br>Update certificati                                                                                                    | nat PDF/A. |
| Desar Formate beneficie fils, un auf entende Weitz Zertifikation     Regular der Unschardpronomen auf hereforden.     Regular der Unschardpronomen auf hereforden.     Regular der Unschardpronomen auf hereforden.     Regular der Unschardpronomen auf hereforden.     Regular der Unschardpronomen auf hereforden.     Schard Beit in die erste Bigspachtaft, wählten Bigspachtaft der Unschardpronomen hereforden.     Schard Beit in die erste Bigspachtaft, wählten Bigspachtaft der Unschardpronomen hereforden.     Schard Beit in die erste Bigspachtaft, wählten Bigspachtaft der Unschardpronomen hereforden.     Schard Beit in die erste Bigspachtaft der Unschardpronomen der Verschardpronomen der Verschard | Windowski         A start baset in de formalise part of signed run methods in the site of site and site of site of sit | Borner a dipotence sufficient en regione accessor del      Conserver de la conserver per la conserver de la conserver per la conserver de la conserver per la conserver de la conserver de la conservere de la conserver de la conserver de la conserver de la conservere | ×          |
|                                                                                                    |                                                                                                    |                                                                                                    |            |
| current: Vejpd.intra.admin.ch/Userhome\$\8J-01\U80811638\cor                                                                                                    | nfigiDesktopitemp\FormulaireCertificats_FR190113.pdf                                                                                                    |                                                                                                    | Choisir    |
| ument signé: Vejpd intra admin.ch/Userhome\$\8J-01\U80811636\com                                                                                                    | nfigiDesktopitemp\FormulaireCertificats_FR190113-sig.pdf                                                                                                    |                                                                                                    | Choisir    |
| rminer Commuter visionneuse Viewer intégré (positionnement et edition)                                                                                                    |                                                                                                    |                                                                                                    | Signer     |

- 12. Cliquez sur l'indication supplémentaire avec « OK ».
- 13. Cliquez sur le champ supérieur de la signature.

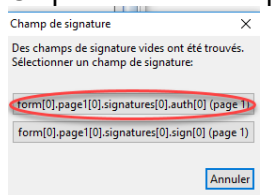

Saisissez le « NIP » de votre SuisseID ou « OTP » et « Passcode » sur le QuoVadis Signing Service lorsque vous y êtes invité.

14. ① Cliquez sur « Afficher tous les certificats ». ② Cliquez sur le certificat d'authentification, il

| Nom<br>Buetler Christiar<br>Buetler Christiar | Au                                                                                          | iteur du certificat                                                                                                    | 14 15 15 4                                                                                                 |                                                                                                    |                                                                                                    | oolui dá                                                                               |         |
|-----------------------------------------------|---------------------------------------------------------------------------------------------|----------------------------------------------------------------------------------------------------|----------------------------------------------------------------------------------------------------|----------------------------------------------------------------------------------------------------|----------------------------------------------------------------------------------------------------|----------------------------------------------------------------------------------------|---------|
| Nom<br>Buetler Christiar<br>Buetler Christiar | Au                                                                                          | iteur du certificat                                                                                                    |                                                                                                    | 10 C 10 C                                                                                                    |                                                                                                    | Cenn de                                                                                | ecri    |
| Buetler Christian                             |                                                                                             | in a comment for the stand of the                                                                                                    | Validite                                                                                                   | Description                                                                                                    |                                                                                                    |                                                                                        | .01     |
|                                               | A7KFH0 Sw                                                                                   | viss Government Enhanced C/                                                                                                    | A 02 17.10.2020<br>A 02 17.10.2020                                                                         | 2 signatur                                                                                                    |                                                                                                    | appelé                                                                                 | sic     |
|                                               |                                                                                             |                                                                                                    |                                                                                                    |                                                                                                    |                                                                                                    |                                                                                        |         |
|                                               |                                                                                             |                                                                                                    |                                                                                                    |                                                                                                    |                                                                                                    | etc.). Si                                                                              | a       |
| vne de signature                              | н.<br>И                                                                                     | Signer (signatures multir                                                                                                    | lee) Certifi                                                                                               | er Sinnature/ce                                                                                                    | tification visible                                                                                              | vous n'é                                                                               | ête     |
| Paison de signal                              | hure:                                                                                       |                                                                                                    |                                                                                                    |                                                                                                    |                                                                                                    | 100011                                                                                 |         |
| Afficher libellé [                            | ]                                                                                           |                                                                                                    |                                                                                                    |                                                                                                    |                                                                                                    | cher tou                                                                               | JS      |
|                                               |                                                                                             |                                                                                                    |                                                                                                    |                                                                                                    | ~                                                                                                    | oortifioo                                                                              | .+ c    |
| Contact:<br>A fficher le Reellé               |                                                                                             |                                                                                                    |                                                                                                    |                                                                                                    | ^                                                                                                    | Certifica                                                                              | ιc      |
| ATTICHER IE IIDEIIE                           |                                                                                             |                                                                                                    |                                                                                                    |                                                                                                    | ~                                                                                                    | ane vor                                                                                | IS      |
| eu de signature:                              |                                                                                             |                                                                                                    |                                                                                                    | Date: 2019-01-13                                                                                                    |                                                                                                    | 40.0.00                                                                                |         |
| sérer jeton d'ho                              | rodatage (TSA)                                                                              | ): Swiss Government TSA                                                                                                    |                                                                                                    |                                                                                                    | ~                                                                                                    | etape.                                                                                 |         |
| angue du texte c                              | de signature:                                                                               | allemand $\!\!\!\!\!\!\!\!\!\!\!\!\!\!\!\!\!\!\!\!\!\!\!\!\!\!\!\!\!\!\!\!\!$                                                        |                                                                                                    |                                                                                                    |                                                                                                    | ③ Cliqu                                                                                | lez     |
|                                               |                                                                                             |                                                                                                    |                                                                                                    | Ar                                                                                                    | 3 Signer                                                                                                    | saisir à                                                                               | nc      |
|                                               |                                                                                             |                                                                                                    |                                                                                                    |                                                                                                    |                                                                                                    | ouloii u                                                                               |         |
| Copin Gov Local Sign<br>hier Paramétres Lid   | er<br>ition Lution Pager                                                                    | s pour rignatures electroniques - Y                                                                                                  |                                                                                                    |                                                                                                    |                                                                                                    | -                                                                                      |         |
|                                               | Q ® @                                                                                       | ) 1/1                                                                                                    |                                                                                                    |                                                                                                    |                                                                                                    |                                                                                        |         |
| a laughterint int starrait                    | desiduant in danam                                                                          | n Deburgent wird laus Script jarloch für ein                                                                                         | na Funktionan variantiat                                                                                   | Die Officierung von JeusSpiet im                                                                                          | n nteniale Scheneiter                                                                                           | oblama no folos baban. Conte                                                           | ten v b |
|                                               |                                                                                             | .,                                                                                                    |                                                                                                    | , , ,                                                                                                    |                                                                                                    |                                                                                        |         |
| 2                                             | Confidência<br>Confidência                                                                  | che Exdepensoornourse :<br>on railone<br>Iama Svizzame                                                                               | la                                                                                                    | entifikationsnummer der Punktion<br>identifiant die la fonction                                                           | 28c9e41d-2d8b-4bd5                                                                                              | 9099-d026d526972a                                                                      |         |
| 9<br>0.                                       | Confederari                                                                                 | 13 9.1913                                                                                                    |                                                                                                    | Identificatore della funzione                                                                                             |                                                                                                    |                                                                                        |         |
| ő                                             | Hinterlegungi                                                                               | Erneuerung von Zertifikaten / Dé                                                                                                    | pôtiMise à jour des c                                                                                      | ertificats / Deposizione/Up                                                                                               | date certificati                                                                                                |                                                                                        |         |
| 4                                             | Dieses Pornular bent<br>Register der Utkundep<br>Dieses Formular enthil                     | tigen Gie, um auf einfache Weise Zertifkats im<br>personen zu hinterlegen.<br>Sit zwei Signaturfeider. In weiche Sie signieren       | Vous avec bescin de ce formulai<br>certificata dans le registre des pe<br>authertiques.                    | re pour déposer d'une manière simple les<br>resonnes habilitées à dresser des actes                                       | Guesto motivo serve a deposita<br>pubblici ufficiali rogatori.<br>Questo modulo contiene due ca                 | ne i certificati nel registro svizzeno del<br>mpi firma su cui è necessario apporte la |         |
| -100                                          | und eines für das Sign<br>das richtige Zertifikat s                                         | ung unten): Dines für das Authentiderungszertifikat<br>nasurstertifikat. Da wird vom Formular automatisch<br>ausgewählt.             | Ce formulaire contient deux char<br>dessous pour signer électronique<br>d'aufrentification et un autre pou | rpa de algrature (cl. les instructions d-<br>iment): un pour le certificat<br>r le certificat de algrature. Le formulaire | finna (ch. le latoutioni in basso),<br>un altro per il certificato di firma.<br>Il modulo sceglie automaticamen | uno per il certificato di autenticazione e<br>ria il certificato corretto.             |         |
|                                               | 1. Steller Sie sicher, -<br>geblind wurde,                                                  | dato dieses Pormular in original Adobe Neader                                                                                        | 1. Voallez voo asserer que les                                                                             | cat constr.<br>Péserd lermilaire a été nusert au mayer                                                                    | 1. Paeda si che il medulo sia aj<br>2. Cledri sel primo sompo lima                                              | erio een Melete Neader originale.<br>1 a sintúra, nella finesiradi dialege             |         |
|                                               | Dialogico: wenn nó<br>Unterschreiben'                                                       | Ng des richtige Zertifikat aus und klicken Sie auf                                                                                   | <ol> <li>Veulles cliquer sur le premier<br/>dans la boîte de dialogue qui</li> </ol>                       | champ de algnature à pauche, choisir<br>apparait, si nécessaire, le certificat                                            | au Registrati.<br>2. Sahi Emodulo con un nome-                                                                  | e un luogo in cui al sanà facimente                                                    |         |
|                                               | NO 3 e es fár des n<br>Meder finites hánns                                                  | nach bigande Hochieden in des Register einfach<br>en Ochen Sie tei Auflankeung die Mittein Bo                                        | <ol> <li>Veullet sourceparter le lors<br/>discus landement n'impirable</li> </ol>                          | daine sous un nom et dans un andreit où<br>peur le chargement uterieur dans le                                            | PK in questa recia ferra fi<br>E Ngelaper il secondo nargo                                                      | redula.<br>Tema sulla desita e combiare il                                             |         |
| 4                                             | <ol> <li>Work-Robin Serial<br/>(doruhenben Sie-<br/>shorrenistenber Sie-</li> </ol>         | ter Wegung für der zweite Signaturfelt und<br>das beim Untersahmlane des weiter Signaturfeldes<br>dis mehr der der der beiden Missen | Signers de acter fagen le fami<br>4. Veuilles répléer la proxidure<br>des la constant de la constant       | alaen<br>pour le second champ de signature à<br>principal méridiement en communer les                                     | Carlane il documento portenent<br>publici dicini produci                                                        | te le due fave nel registra svizzena dei                                               |         |
|                                               | Lader Ne das evel M<br>Liberth preserve had                                                 | Ad significa Dekament in des Register der<br>di                                                                                      | même rent.<br>Vestive danger te donacerd in<br>registre des personnes faithlike                            | niment in science segmentaries standers                                                                                   |                                                                                                    |                                                                                        |         |
|                                               | Link Sr Upload<br>Lies pour le chargeme                                                     | and Millow/Meet Lignery, chilproceDweb/request                                                                                       | lekar                                                                                                    |                                                                                                    |                                                                                                    |                                                                                        |         |
|                                               | Register Fighted                                                                            | Champ signature 1 / Campo firma 1 (Au                                                                                                | (h)                                                                                                    | Signaturfeld 2 / Champ sign                                                                                               | ature 2 / Campo firme 2 /                                                                                       | Sigl                                                                                   |         |
|                                               | Kicker Sie in die blau<br>Authentieleungszehlt                                              | e Zone um mit ihrem<br>fut zu unterschneiben:                                                                                        |                                                                                                    | Slicker Sie in die blaue Zone um mi<br>Ungrachneiben:                                                                     | t Inen Signatuswäfkat zu                                                                                        | -                                                                                      |         |
|                                               | disuther dispatchers is<br>disuther floation:<br>Clicchi nel campo blu<br>autoriti cazione: | per fimane con il suo certificato di Ch<br>201                                                                                       | ital signiert von Buetler<br>ristian A7KEH0<br>19-01-13 (mit Zeitstemp                                     | de algrature<br>Clicht nei campo blu per firmare co                                                                       | n llavo certificato di finna:                                                                                   |                                                                                        |         |
|                                               | Contraction of                                                                              | der SuisselD befolgen Die bite die<br>Neue Maarken Verster Nameren auf                                                               | En cas de sinona e alves Suisse                                                                            | D. vealled solve is intend pour Adobe<br>code and load de device Kate (DHL)                                               | Per firmare con la Sulssel D la pr<br>la diver per l'applicazione Adobr                                         | eghano di seguire il <u>anomatorio</u><br>Readerbi, Perfirmare con un certificato      |         |
|                                               | Kose D-Zertifict des<br>LocalSigner (Aclaburg                                               | al or vervenden Sie bide das Signatoprogramm                                                                                         | 9∣⊖⊕_‴                                                                                                    |                                                                                                    |                                                                                                    | n di usale i programma Lacabigner                                                      |         |
|                                               |                                                                                             |                                                                                                    |                                                                                                    |                                                                                                    |                                                                                                    |                                                                                        |         |
|                                               |                                                                                             |                                                                                                    |                                                                                                    |                                                                                                    |                                                                                                    |                                                                                        |         |
| kunert                                        | Sejpd intra admin.ch/i                                                                      | Isemone@EU.0103331163EconfgCesktoph                                                                                                  | erg/FormulaireCertificers_FR                                                                               | 190113 pdf                                                                                                    |                                                                                                    |                                                                                        |         |

sera surligné en bleu. Important : Ne pas prendre celui décrit comme « certificat de signature » (aussi appelé signature qualifiée, QS, non-répudiation, etc.). Si aucune description n'est affichée ou si vous n'êtes pas sûr, cliquez à nouveau sur « Afficher tous les certificats » et décochez la case. Le certificat alors affiché est le certificat de signature que vous ne sélectionnez **pas** dans la première étape.

③ Cliquez sur "Signer". Il se peut que vous deviez saisir à nouveau les éléments de sécurité.

La signature s'affiche dans le premier champ.

Vous pouvez ignorer l'indication en jaune.

- 15. Fermez le LocalSigner.
- 16. Ouvrez à nouveau le LocalSigner.
- 17. Cliquez sur « Fichier » et « Ouvrir ». Sélectionnez le document créé lors des étapes précédentes - il a maintenant l'extension -sig.

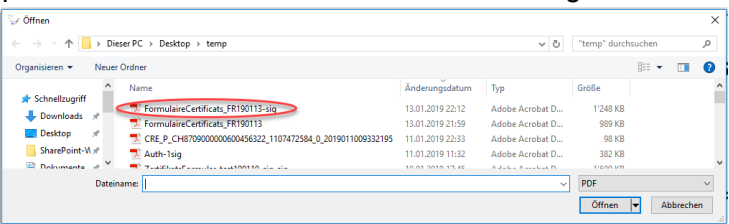

18. Cliquez à nouveau sur toutes les indications avec « OK » et cliquez sur « Signer ». Puis cliquez à nouveau sur l'indication affichée.

Sélectionnez la seule zone de signature affichée. Saisissez le « NIP » de votre SuisseID ou « OTP » et « Passcode » sur le QuoVadis Signing Service. 19. 1 Décochez la case « Afficher tous les certificats ».

| 🦙 Sélection du certifica         | t       |                               |            | ×                                  |
|----------------------------------|---------|-------------------------------|------------|------------------------------------|
| Veuillez choisir le certificat o | lésiré. |                               |            | Afficher tous les certificats      |
| Nom                              | Aute    | eur du certificat             | Validité   | Description                        |
| Buetler Christian A7KFH0         | Swi     | s Government Enhanced CA 02   | 17.10.2020 | Certificat de signatu              |
|                                  |         |                               |            | -                                  |
|                                  |         |                               |            |                                    |
|                                  |         |                               |            |                                    |
| Type de signature:               |         | Signer (signatures multiples) | O Certifie | er Signature/certification visible |
| Raison de signature:             |         |                               |            | ^                                  |
| Afficher libellé                 |         |                               |            |                                    |
|                                  |         |                               |            | ·                                  |
| Contact:                         |         |                               |            | <u>^</u>                           |
|                                  |         |                               |            | ~                                  |
| Lieu de signature:               |         |                               |            | Date: 2019-01-13                   |
| Insérer jeton d'horodatage (     | TSA):   | Swiss Government TSA          |            | ~                                  |
| Langue du texte de signatur      | e:      | allemand $\checkmark$         |            | -                                  |
|                                  |         |                               |            | An 3 Signer                        |

② Cliquez sur le certificat de signature - c'est le seul certificat disponible pour la sélection.
③ Cliquez sur « Signer ».

Saisissez le « NIP » de votre SuisselD ou « OTP » et « Passcode » sur le nouveau certificat QuoVadis Signing Service, si vous êtes invité à le faire.

Le document contient maintenant une signature dans les deux zones de signature.

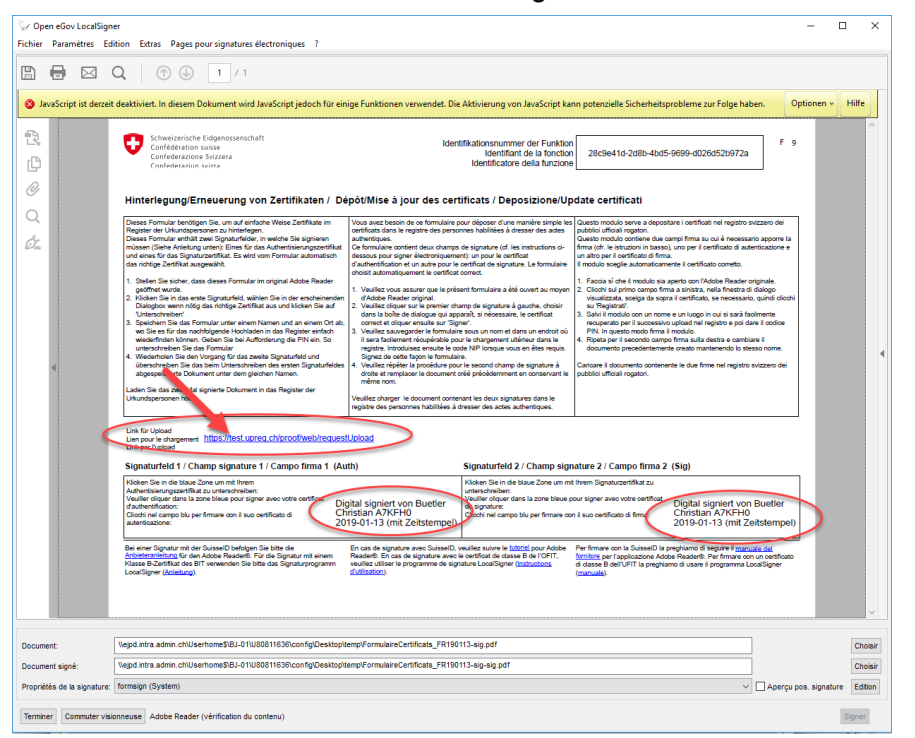

20. Cliquez sur « Lien de téléchargement » (marqué d'une flèche dans l'image) et un navigateur (par ex. Microsoft Edge) s'ouvre automatiquement.

Si vos paramètres ne prennent pas en charge cette étape (aucune fenêtre de navigateur ne s'ouvre), marquez le lien avec la souris complètement (!) et cliquez dessus avec le bouton droit de la souris. Cliquez sur « Copier ». Ouvrez ensuite un navigateur (par exemple Mozilla Firefox) et insérez le lien dans la barre d'adresse vide (!) (clic droit, « Insérer »). Appuyez sur la touche « Enter ».

21. Cliquez sur « Parcourir » et cliquez sur le formulaire avec les deux signatures. Il a la terminai-

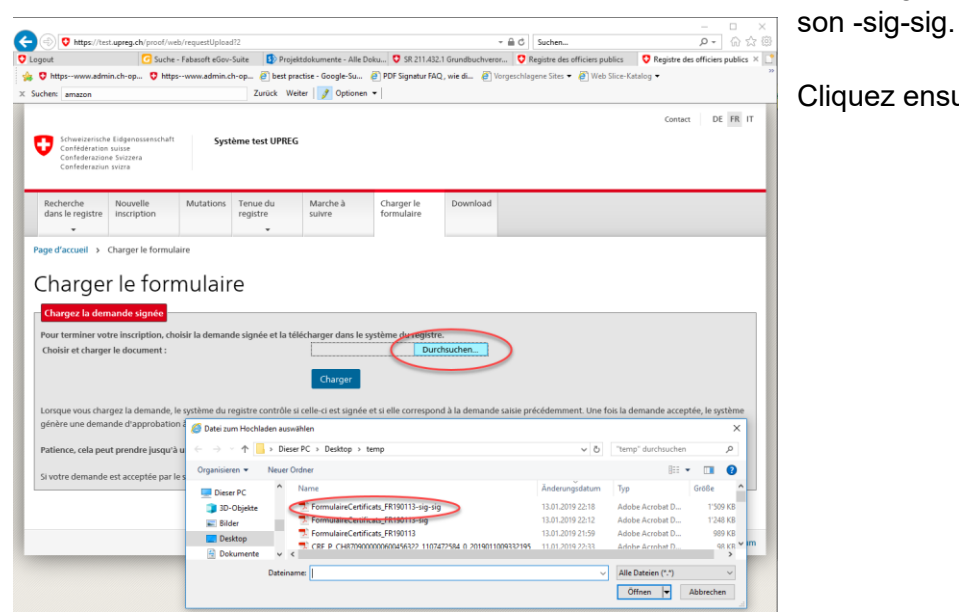

Cliquez ensuite sur « Charger »

22. L'UPReg confirmera la réception. Vous pouvez chercher vous-même dans UPReg et vous trouverez les nouveaux certificats. Vous ne devez pas supprimer les certificats existants. Veuillez noter que vous ne pourrez pas créer de confirmations d'admission et donc d'actes authentiques électroniques pour ce certificat avant minuit le même soir.